# Approving and Viewing existing shifts in EVV

1: Log into the EVV portal on EVV.Sandata.com with the proper STX code

| S<br>Get      |              | n the start |   |
|---------------|--------------|-------------|---|
| indicates rec | uired field  |             |   |
| STX           |              |             |   |
| Username      | is required  |             |   |
| Enter Us      | sername      |             |   |
| Enter Pa      | ssword       | <           | Ð |
| REMEM         | BER ME       |             | _ |
|               | LOGIN        |             |   |
|               | FORGOT PASSW | ORD?        |   |

# **2:** Click the 2nd tab down on your left to get to the "Visit Maintenance" screen to your left side.

| Q Navigate Modules                     | Select a Visit             |    |                          |   |                  | CREATE CALL                                           |
|----------------------------------------|----------------------------|----|--------------------------|---|------------------|-------------------------------------------------------|
| 2:<br>¢ <sup>®</sup> Visit Maintenance | * indicates required field |    |                          |   |                  |                                                       |
|                                        | DATE RANGE * MM/DD/YYYY    |    |                          |   | CLIENT           | EMPLOYEE                                              |
| 네 Reports                              | 02/22/2024                 | to | 02/22/2024               | ) | Enter Client     | Enter Employee                                        |
| 📟 Data Entry 🔹                         | PAYER                      | _  | PROGRAM                  | _ | SERVICE          | CATEGORY                                              |
|                                        | Select Payer               | •  | Select Program 💌         | • | Select Service 🔹 | Select Category 🔻                                     |
| <b>%</b> XREF                          |                            |    |                          |   |                  |                                                       |
|                                        | VISIT STATUS               |    | CLIENT MEDICAID ID       |   | FILTER VISITS BY |                                                       |
| د Security 🔹                           | Select Visit Status        | •  | Enter Client Medicaid ID |   | All Visits 🔹     |                                                       |
| Online Manual                          |                            |    |                          |   |                  |                                                       |
|                                        |                            |    |                          |   |                  | Show advanced filter options ${\color{black}\bullet}$ |
|                                        |                            |    |                          |   |                  |                                                       |
|                                        | Q SEARCH CLEAR             |    |                          |   |                  |                                                       |

## **3:** Select the "Date Range" where adjustment is needed.

| 11/13/2023          | 11/13/2023 📋 to 11/13/2023 📋 |                          | Enter Client |                  | Enter Employee |                              |
|---------------------|------------------------------|--------------------------|--------------|------------------|----------------|------------------------------|
| YER                 |                              | PROGRAM                  |              | SERVICE          |                | CATEGORY                     |
| Select Payer        | ٣                            | Select Program           | •            | Select Service   | Ŧ              | Select Category              |
| SIT STATUS          |                              | CLIENT MEDICAID ID       |              | FILTER VISITS BY |                |                              |
| Select Visit Status | ٣                            | Enter Client Medicaid ID |              | All Exceptions   | ٣              |                              |
|                     |                              |                          |              |                  |                | Show advanced filter options |
|                     |                              |                          |              |                  |                |                              |
|                     |                              |                          |              |                  |                |                              |

4: Find the "Filter Visits By"

#### **5:** Choose the dropdown and select "All Visits." Then "Search".

| * indicates required field |   |    |                          |    |                                   |   |                                      |
|----------------------------|---|----|--------------------------|----|-----------------------------------|---|--------------------------------------|
| DATE RANGE * MM/DD/YYYY    |   |    |                          | _  | CLIENT                            |   | EMPLOYEE                             |
| 02/22/2024                 | Ê | to | 02/22/2024               |    | Enter Client                      |   | Enter Employee                       |
| PAYER                      |   |    | PROGRAM                  |    | SERVICE                           |   | CATEGORY                             |
| Select Payer               |   |    | Select Program 💌         |    | Select Service                    | • | Select Category 🔹                    |
| VISIT STATUS               |   |    | CLIENT MEDICAID ID       | 4: | FILTER VISITS BY                  |   | ١                                    |
| Select Visit Status        | Ŧ |    | Enter Client Medicaid ID |    | All Visits                        |   |                                      |
|                            |   | _  |                          | _  | All Exceptions<br>Exception Types |   |                                      |
|                            |   |    |                          |    | All Visits                        |   | Show advanced filter options $ullet$ |
| 5:<br>O SEARCH CLEAR       |   |    |                          |    |                                   |   | )                                    |

# **6:** You will now see the existing shifts for the date range entered.

| Note - | Only shifts in t | he "Verified" | ' visit status can | be approved. |
|--------|------------------|---------------|--------------------|--------------|
|--------|------------------|---------------|--------------------|--------------|

| Client<br>Name  | Employee<br>Name | Service 🜲               | Visit<br>Date | Call<br>In | Call<br>Out | Call<br>Hours | Adjusted<br>♦ In | Adjusted<br>Out | Adjusted<br>Hours | Visit<br>Status | Do Not<br>Bill | Approved | Actions |
|-----------------|------------------|-------------------------|---------------|------------|-------------|---------------|------------------|-----------------|-------------------|-----------------|----------------|----------|---------|
| 6:Hamill, Julio | Lockman, Quentin | LAH Personal<br>Care-SD | 01/25/2024    | 08:00 AM   | 04:00 PM    | 08:00         | 08:00 AM         | 04:00 PM        |                   | Verified        |                |          | /       |
| Hamill, Julio   | Lockman, Quentin | LAH Personal<br>Care-SD | 01/24/2024    | 08:00 AM   | 04:33 PM    | 08:33         | 08:00 AM         | 04:33 PM        |                   | Incomplete      |                |          | /       |
| Hamill, Julio   | Lockman, Quentin | LAH Personal<br>Care-SD | 01/24/2024    | 08:00 AM   |             |               | 08:00 AM         | 10:00 AM        | 02:00             | Omit            | $\checkmark$   |          | 1       |

### 7: Now to approve a shift you must check the box under "Approved".

| Client<br>Name | Employee<br>Name | Service 🜲               | Visit<br>Date | Call<br>In | Call<br>Out | Call<br>Hours | Adjusted | Adjusted<br>Out | Adjusted<br>Hours | Visit<br>Status | Do Not<br>Bill | 7:<br>Approved | Actions |
|----------------|------------------|-------------------------|---------------|------------|-------------|---------------|----------|-----------------|-------------------|-----------------|----------------|----------------|---------|
| Hamill, Julio  | Lockman, Quentin | LAH Personal<br>Care-SD | 01/25/2024    | 08:00 AM   | 04:00 PM    | 08:00         | 08:00 AM | 04:00 PM        |                   | Verified        |                |                | 1       |
| Hamill, Julio  | Lockman, Quentin | LAH Personal<br>Care-SD | 01/24/2024    | 08:00 AM   | 04:33 PM    | 08:33         | 08:00 AM | 04:33 PM        |                   | Incomplete      |                |                | /       |
| Hamill, Julio  | Lockman, Quentin | LAH Personal<br>Care-SD | 01/24/2024    | 08:00 AM   |             |               | 08:00 AM | 10:00 AM        | 02:00             | Omit            | $\checkmark$   |                | 1       |

8: A message will pop up "You are going to approve visit(s). Are you sure you want to proceed?" Select "Ok".

| You are going to approve visit(s). Are you sure you want to proceed? |        |    |
|----------------------------------------------------------------------|--------|----|
|                                                                      | CANCEL | 8: |

9: Another message will pop up "Success, visit is successfully updated".

You are now done!

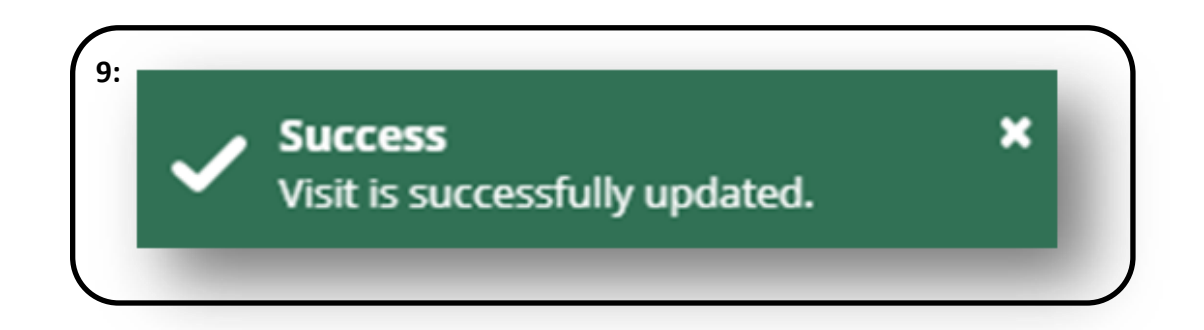